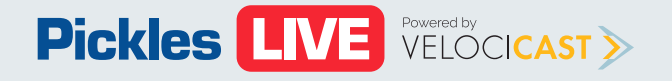

# Buyer Training (Desktop)

| Overview        | 2         |
|-----------------|-----------|
| Reports         | <u>4</u>  |
| Alerts          | <u>5</u>  |
| Bidding         | 7         |
| Item List       | <u>8</u>  |
| Item Details    | <u>9</u>  |
| Tips and Tricks | <u>11</u> |

## **Overview**

- Click on the collapsible MENU O-BUTTON in the upper left corner to expand and collapse the sale picker. Use it to open and close your sales of interest.
- Click on the LARGE CHECKBOX or anywhere else in the sale description box to open or close a sale in the Main View.
- Click on the SMALL CHECKBOX to open or close a sale in the Sidebar View.

**Imporant note**, open 1, 2 or 200 sales using the Sale Picker. There is no limit to the number of sales you can view at one time with Pickles Live.

- **Expanded Sale** The largest view. See more about your sale of interest in this wider view.
- **Condensed Sale** See all sale information in a more narrow view.
- Sidebar Sale See more sales with this compact view. Use the swap button swap a compact sale to the main view.

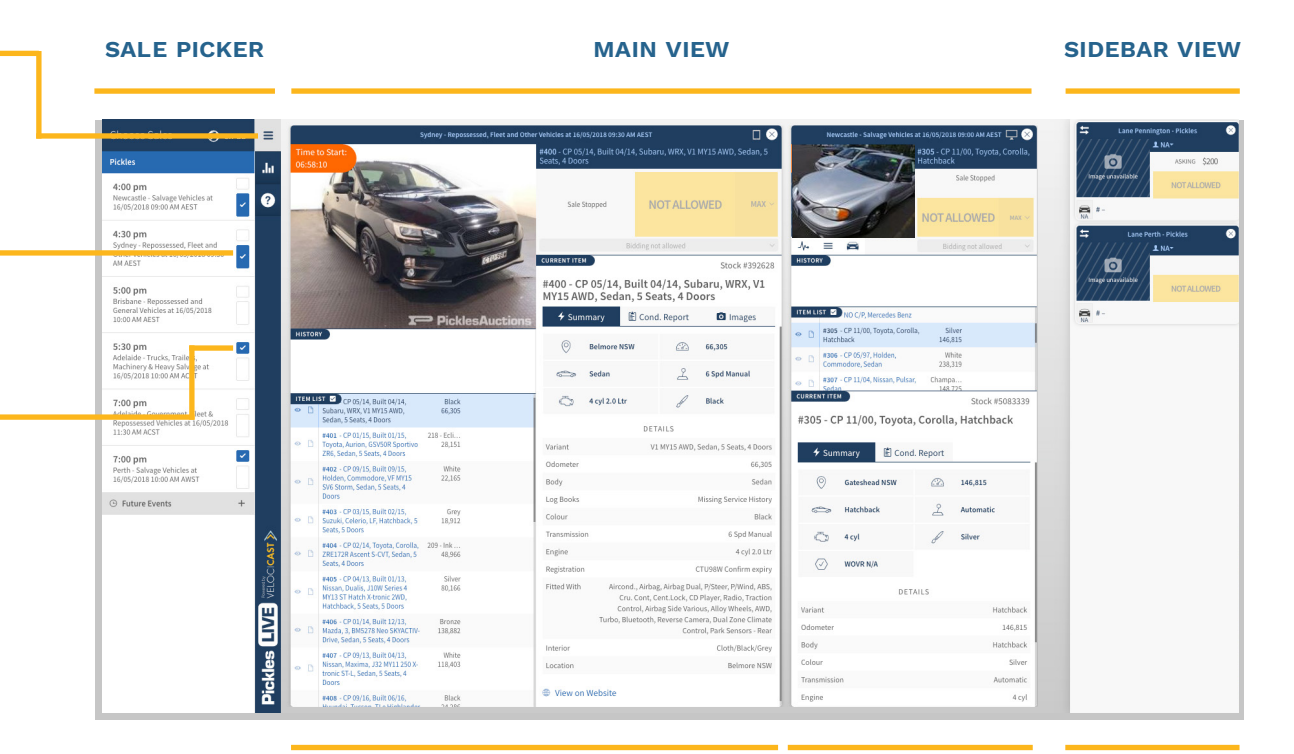

EPANDED SALE

CONDENSED SALE

SIDEBAR SALE

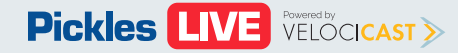

Final

Solo

Current Sale - The yellow bar at the top of the sale indicates the sale where audio is playing. You can toggle audio and video on and off by clicking the AUDIO and VIDEO ICONS. Please note that not all sales will have video streaming. Whether it be one sale or multiple sales, Pickles Live has you covered.

A. History - See item bid history and other useful information 🤇 such as bid increment.

 $\equiv$  Item List - Do your item research here. Click on the item () description to bring up the item details. Put the item on your WATCH list, or ADD A NOTE. Your notes will be displayed with the item details when the item is being auctioned.

🚘 Current Item Details - View information about the item currently being auctioned including Summary, Condition Report, and Images (when available). Have all the information you need to make an informed purchasing decision.

Bidding - Get the information you need about the current bid intuitively displayed in the bid area. Bidding options include **INCREMENTAL BIDS, and MAX BIDS.** 

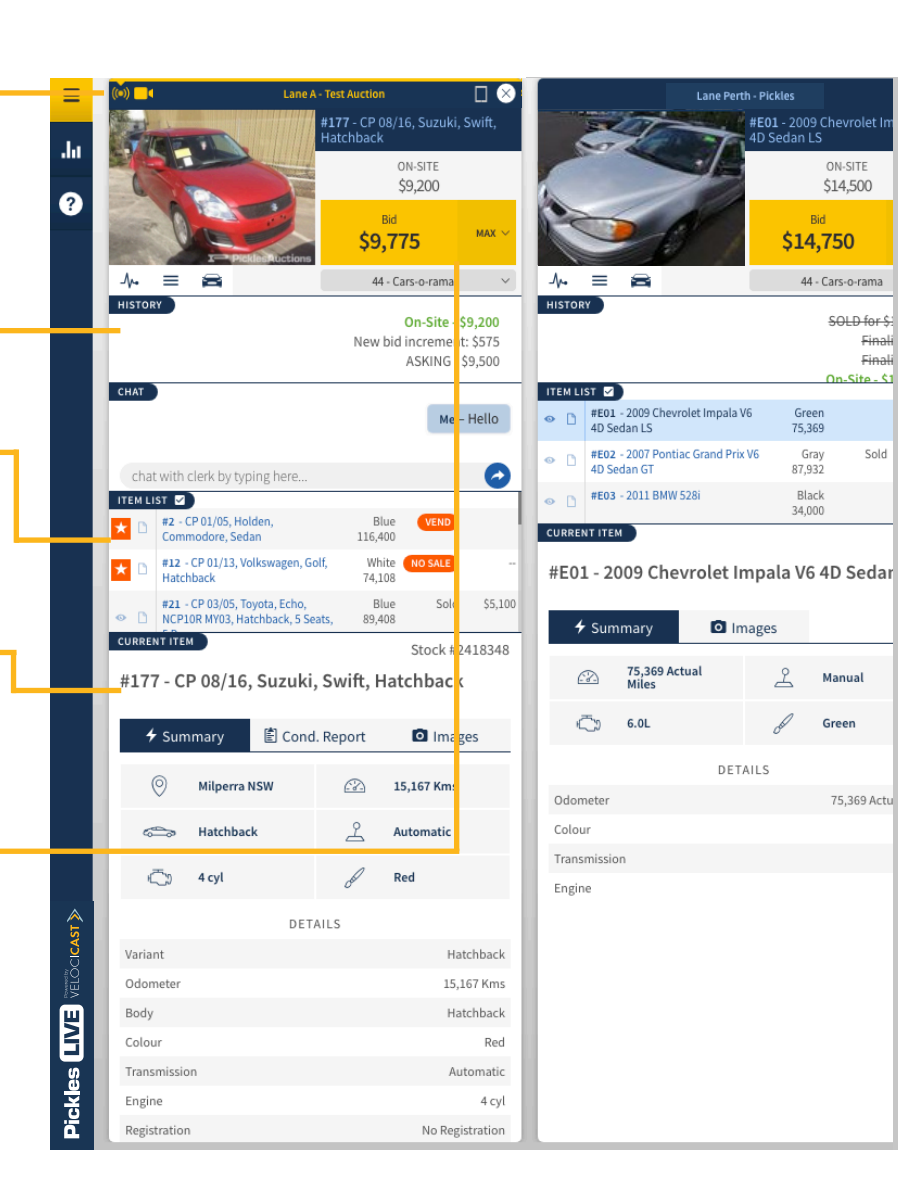

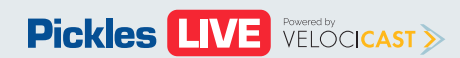

# Reports

| Click on the <b>REPORTS</b> button to expand <b>O</b>                 | = Re                       | ports                                                             |                       | ×        | ≡                                 | Reports                                                                           |                     | ×            | =                        | Repo | orts                                                                       |                                                 | ×        |
|-----------------------------------------------------------------------|----------------------------|-------------------------------------------------------------------|-----------------------|----------|-----------------------------------|-----------------------------------------------------------------------------------|---------------------|--------------|--------------------------|------|----------------------------------------------------------------------------|-------------------------------------------------|----------|
| and collapse the reports section. View                                | հուս                       | /atch List & Prebids V                                            | endor Items Purchased |          | da                                | Watch List & Prebids Ven                                                          | dor Items Purchased |              | da                       | Wate | ch List & Prebids Vendor Items Pr                                          | urchased                                        |          |
| one of three reports by clicking on the                               | ?                          | L<br>TE                                                           | ST AUCTION            | ¢        | 0                                 | <b>ئ</b>                                                                          | TAUCTION            | ¢            | ?                        | 4    | TEST AUCTION                                                               | ¢                                               | ŀ        |
| appropriate tab:                                                      | ту<br>\$                   | Description<br>#A001 - 2017<br>Chevrolet Impala V6<br>4D Sedan LS | My Max Status         | High Bid |                                   | Consignor Description Cars-o-rama #9005 - 2007 Ford Commercial Vans V8 Gas Parcel | Reserve Status      | NA           |                          | La e | Description<br>#A008 - 2009 Chevrolet G3500 Vans Gas<br>Ext: Wagon Express | Type Amour                                      | nt<br>00 |
| <ul> <li>Watches</li> <li>Vendor Sell Items (available to </li> </ul> | \$                         | #A013 - 2010 Dodge<br>Charger V6 4D Sedan<br>Base                 | \$6,500 NOT AUCTIONED | NA       |                                   | Delivery E350<br>Cars-o-rama #A007 - 2014<br>Dodge Charger V6<br>4D Sedan Base    | \$22,000 SOLD       | \$23,200     |                          | Ň    | #A009 - 2007 Chevrotet Silverado 1500<br>4WD V8 Reg Cab W/T 5.3L           | 1 purchased for \$6 50<br>1 referred for \$13 5 | 00       |
| Vendors only)                                                         | 0                          | Chevrolet Silverado<br>1500 4WD V8 Reg Cab<br>W/T 5.3L            | NA NOT AUCTIONED      | NA       |                                   | Cars-o-rama #A014 - 2009<br>Chevrolet Impala<br>V6 4D Sedan LS                    | NOT AUCTIONED       | NA           |                          | Τ    |                                                                            |                                                 |          |
| • Purchases 🔾                                                         | ۵                          | Chevrolet Silverado                                               | IN NOTABETIONED       | N.       |                                   |                                                                                   | 1301                | No referrals |                          |      |                                                                            |                                                 |          |
| To export a report to excel click this <b>ICON</b> .                  | •                          | AVI 0.002 - 2006 Ford<br>F2505D VS Gas Crew<br>Cab XL 5.4L        | NA (NOT AUCTIONED     | NA       |                                   |                                                                                   |                     |              |                          |      |                                                                            |                                                 |          |
| To refresh a report for the most current O                            | Pickles LIVE velocicast >> |                                                                   |                       |          | Pickles <b>LIV3</b> verocionar >> |                                                                                   |                     |              | Pickles UVE verocrast >> |      |                                                                            | ]                                               |          |

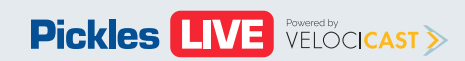

#### **Buyer Training PDF**

## Alerts

Alert Windows - While you have Pickles Live open, no matter what sale you are viewing, if one or more items that you have indicated interest in come up for auction, you will be alerted. Whether it is an item that you are selling, or have on your Watchlist, you will receive one of two alerts:

- Vendor
- Watchlist 🔘

When the auction moves to an item you have previously indicated interested in, an alert will appear in the bottom left of your screen with the most recent on top. Click on the **VIEW ITEM** button to open/ move to the sale where that item is running. The sale will appear as the first sale on your screen. If no action is needed click on the **X** to close the alert. If no action is taken within 30 seconds, the alert will disappear.

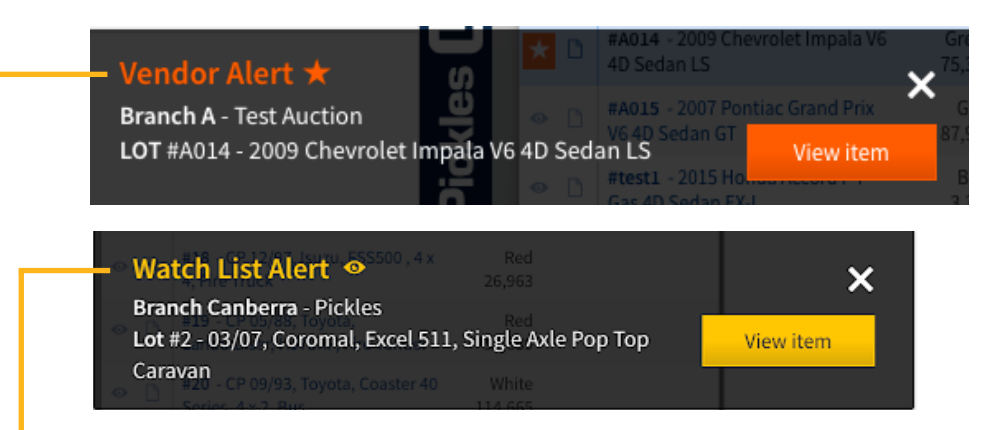

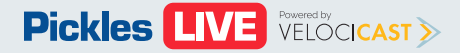

# **Alerts - Continued**

All alerts will have the following O information:

- Alert Type
- Pickles Branch
- Company
- Lot #
- Description

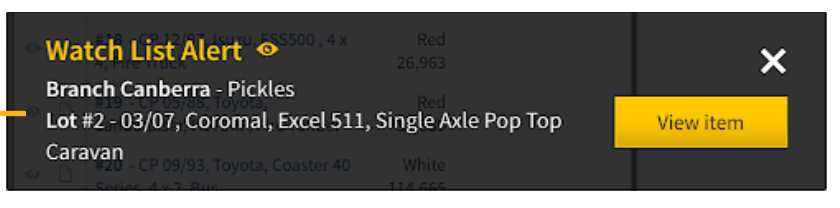

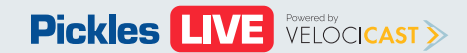

# Bidding

Keep tabs on current item Options for b

- Standard incremen
- Max bids you want will bid fo placing b to but no bid amou

Bid Status current bid, a won a vehicle

Bid - Click on bid at the am

Max Bid - Use a Max bid on

| the bid status of the<br>and place bids in real-time. | of good cars<br>#177 - CP 08/16 | 5, Suzuki, Swift, Hatchback         |                    | of good cars<br>#177 - CP 08/16, Suzuki, Swift, Hatchback |              |          |                |  |
|-------------------------------------------------------|---------------------------------|-------------------------------------|--------------------|-----------------------------------------------------------|--------------|----------|----------------|--|
| idding include:                                       | 0N-51<br>\$9.2                  |                                     | d                  | 0N-5                                                      |              | MAX BID  | ×              |  |
| l <b>bids</b> – next highest                          | ـــروب<br>ا                     |                                     | 15                 | 40,2                                                      |              | amount   | ✓ SET          |  |
| nt -                                                  |                                 | 44 - Cars-o-rama                    | ~                  |                                                           | 4            | \$14,950 |                |  |
| – choose the maximum bid                              | CURRENT ITEM                    |                                     | Stock #2418348     | CURRENT ITEM                                              | •            | \$14,375 |                |  |
| to place and Pickles Live                             | #177 - CF                       | 08/16, Suzuki, Swi <mark>f</mark> t | , Hatchback        | #177 - CP                                                 | 08/16, Su    | \$13,800 |                |  |
| or you automatically,                                 | + Sum                           | ary 🖹 Cond. Report                  | t 🖸 Images         | + Sumn                                                    | nary 🖹       | ¢10,000  |                |  |
| ids against other bidders up                          |                                 |                                     |                    | 0                                                         | Milporr NSW  | \$13,225 |                |  |
| ot exceeding your maximum                             | <b>I</b>                        |                                     | 15,167 Kms         | 0                                                         | Milperra NSW | \$12,650 |                |  |
| Int                                                   | <u></u>                         | Hatchback                           | Automatic          | <u></u>                                                   | Hatchback    | \$12,075 |                |  |
|                                                       | Ō 4                             | icyl o                              | Red                | $\bigcirc$                                                | 4 cyl        | \$11,500 |                |  |
| See the amount of the     O                           |                                 | DETAILS                             |                    |                                                           |              | \$10,925 |                |  |
| and who is winning or has                             | Variant                         |                                     | Hatchback          | Variant                                                   |              | \$10,350 |                |  |
| 2.                                                    | Odometer                        |                                     | 15,167 Kms         | Odometer                                                  |              | \$9,775  |                |  |
|                                                       | Body                            |                                     | Hatchback          | Body                                                      |              |          |                |  |
| n the BID button to place a O                         | Colour                          |                                     | Red                | Colour                                                    |              | ×        |                |  |
| nount shown.                                          | Engine                          |                                     | Automatic<br>4 cvl | Engine                                                    |              |          | 4 cvl          |  |
|                                                       | Registration                    |                                     | No Registration    | Registration                                              |              | N        | o Registration |  |
| e the MAX button to submit                            | Location                        |                                     | Milperra NSW       | Location                                                  |              |          | Milperra NSW   |  |
| the current item.                                     |                                 |                                     |                    | @ .v                                                      | N - 1 1      |          |                |  |

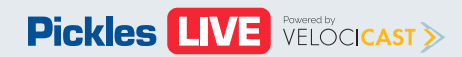

# **Item List**

cancel

The following is available in the Item List:

- Item Details View an item description, Ocolour, and odometer reading
- Add a Note See and edit notes you O
   previously added or add a new note
- **Saved Notes** Your saved notes will appear in the Item Description window when the item is being auctioned
- Watchlist Click on the Watchlist icon to receive an alert when your item comes up for auction

| ★ D #                                           | 9005 - 2007 Ford Commercial<br>ans V8 Gas Parcel Delivery E350  | Blue<br>16,306  | NO SALE | -        |
|-------------------------------------------------|-----------------------------------------------------------------|-----------------|---------|----------|
| <ul> <li>○ □ <sup>#</sup></li> <li>4</li> </ul> | A001 - 2017 Chevrolet Impala V6<br>D Sedan LS                   | Red<br>16,908   |         | -        |
| • D #                                           | A004 - 2002 Chevrolet G2500<br>ans V8 Cargo Van Express         | Green<br>17,943 | Sold    | \$9,000  |
| * 🗅 🖁                                           | A007 - 2014 Dodge Charger V6<br>D Sedan Base                    | Red<br>54,743   | SOLD    | \$23,200 |
| • D #                                           | A008 - 2009 Chevrolet G3500<br>ans Gas Ext Wagon Express        | Blue<br>67,700  | REFER   | \$13,500 |
| • • #                                           | A009 - 2007 Chevrolet Silverado<br>500 4WD V8 Reg Cab W/T 5.3L  | Blue<br>82,692  | PURCH   | \$6,500  |
| - D #                                           | A010 - 2008 Chevrolet Uplander<br>Jagon LS                      | Brown<br>86,097 |         |          |
| • • • <sup>#</sup>                              | A011 - 2006 Chevrolet Silverado<br>500 4WD Gas Reg Cab W/T 6.0L | White<br>55,445 |         |          |
| • 🗅 🖁                                           | A012 - 2006 Ford F250SD V8 Gas<br>rew Cab XL 5.4L               | White<br>34,675 |         |          |
| • • 4                                           | A013 - 2010 Dodge Charger V6<br>D Sedan Base                    | Red<br>43,689   |         |          |
| *                                               | A014 - 2009 Chevrolet Impala V6<br>D Sedan LS                   | Green<br>75,369 | VEND    |          |
| • D #                                           | A015 - 2007 Pontiac Grand Prix<br>6 4D Sedan GT                 | Gray<br>87,932  |         |          |
| <ul> <li>○ 1 <sup>#</sup></li> <li>√</li> </ul> | A032.2 - 2009 Chevrolet G3500<br>ans Gas Ext Wagon Express      | Blue<br>67.693  |         |          |

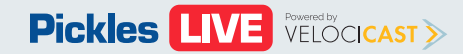

# **Item Details**

The following details are available when viewing the current item:

- Summary View See the most ( important item information and equipment
- Condition Report -See any issues with the item (not available on all items)
- Images View See all available item images

| en |   | of good cars<br>#177 - CP 08/16, Suzuki, Swift, H | Hatchback                 |             | of good cars<br># <b>177</b> - CP 08/16, Suzuki, S | wift, Hatchback           |                     | of good cars 🛛 🗍                          |                                   |                |  |  |
|----|---|---------------------------------------------------|---------------------------|-------------|----------------------------------------------------|---------------------------|---------------------|-------------------------------------------|-----------------------------------|----------------|--|--|
| 0— |   | on-site<br>\$9,200                                | <sup>від</sup><br>\$9,775 | MAX ~       | on-site<br>\$9,200                                 | <sup>від</sup><br>\$9,775 | MAX ~               | on-site<br>\$9,200                        | <sup>від</sup><br>\$ <b>9,775</b> | MAX ~          |  |  |
|    |   | 44 - Ci                                           | ars-o-rama                | ~           |                                                    | 44 - Cars-o-rama          | ~                   |                                           | 44 - Cars-o-rama                  | ~              |  |  |
|    |   | CURRENT IT                                        | Stock                     | #2418348    | CURRENT ITEM                                       |                           | Stock #2418348      | CURRENT ITEM                              |                                   | Stock #2418348 |  |  |
| (  | 0 | #177 - (P 08/16, Suzuki, Swift, Hatchback         |                           |             | #177 - CP 08/16, S                                 | iuzuki, Swift, Ha         | tchback             | #177 - CP 08/16, Suzuki, Swift, Hatchback |                                   |                |  |  |
| l  |   | ← Summary 🖹 Co                                    | ond. Report 🛛 🖸 Im        | ages        | + Summary                                          | 🖹 Cond. Report            | Images              |                                           | 🖹 Cond. Report                    | Images         |  |  |
|    | L | Sector Milperra NSW                               | <u>ිය</u> 15,167 Km       | 15          | Co<br>Damaged Entire Vehicle                       | ONDITION REPORT           | ect Damaged Vehicle |                                           |                                   |                |  |  |
| em | 0 | Hatchback                                         | Automatic                 | :           |                                                    |                           |                     |                                           |                                   |                |  |  |
|    |   | ري 4 cyl                                          | Red                       |             |                                                    |                           |                     |                                           |                                   |                |  |  |
|    |   | D                                                 | ETAILS                    |             |                                                    |                           |                     |                                           | Town                              |                |  |  |
|    |   | Variant                                           | 1                         | Hatchback   |                                                    |                           |                     | 1                                         |                                   | -              |  |  |
|    |   | Odometer                                          | 1                         | 5,167 Kms   |                                                    |                           |                     | 220                                       |                                   | in             |  |  |
|    |   | Body                                              | 1                         | Hatchback   |                                                    |                           |                     |                                           |                                   |                |  |  |
|    |   | Colour                                            |                           | Red         |                                                    |                           |                     | - BARAN                                   | Pick                              | lesAuctions    |  |  |
|    |   | Transmission                                      |                           | Automatic   |                                                    |                           |                     |                                           |                                   |                |  |  |
|    |   | Engine                                            |                           | 4 cyl       |                                                    |                           |                     |                                           | 2 1/2 1                           | -ANSI          |  |  |
|    |   | Registration                                      | No Re                     | egistration |                                                    |                           |                     |                                           |                                   |                |  |  |
|    |   | Location                                          | Mil                       | perra NSW   |                                                    |                           |                     | 8                                         | 10                                |                |  |  |

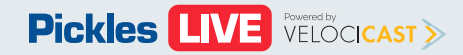

## **Item Details - Continued**

You can also view details on an item that O is **not** the current lot by selecting it in the item list.

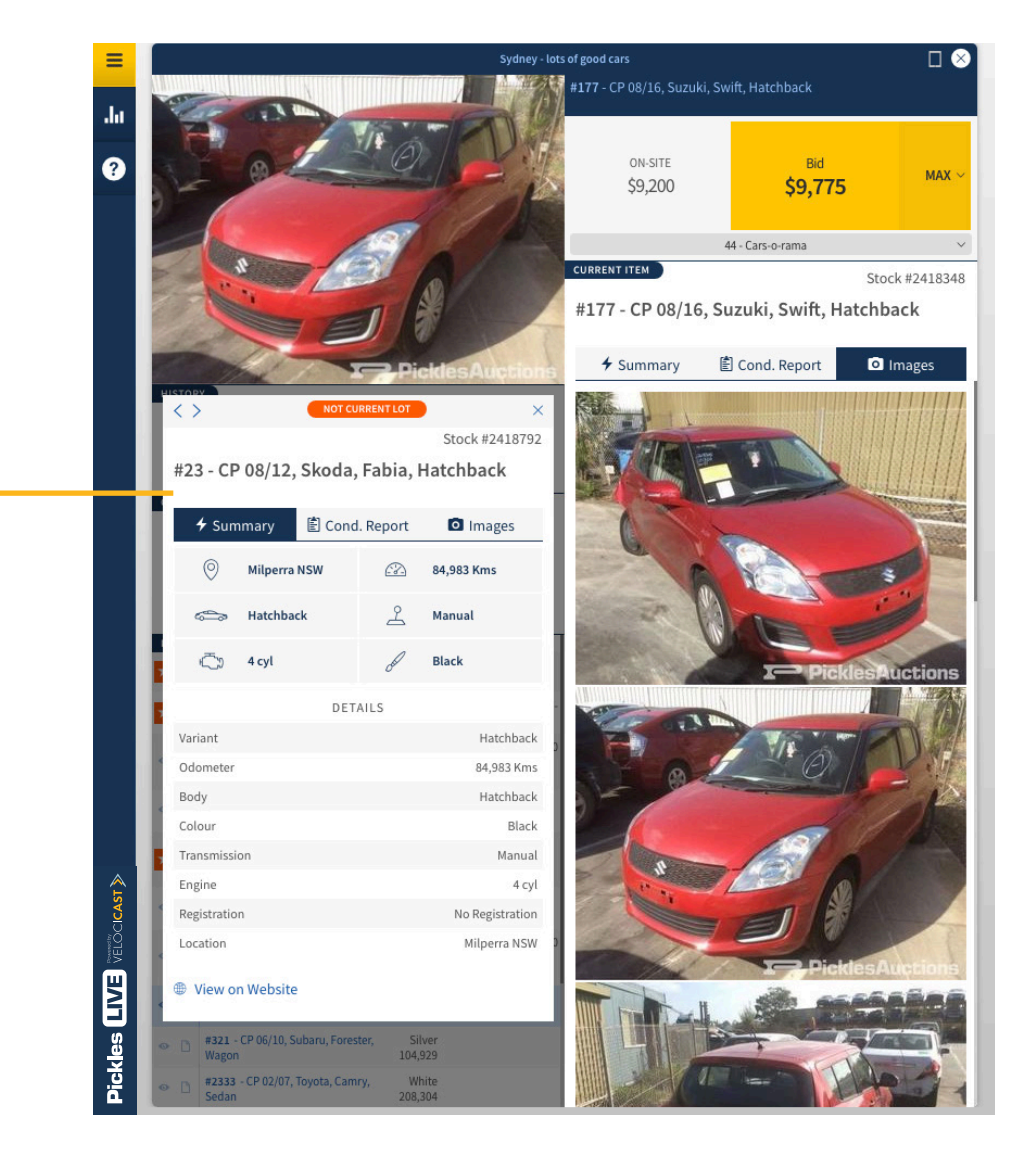

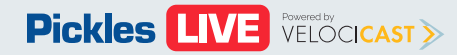

# **Tips and Tricks**

**Sale viewing strategies** - Here are some suggested screen layouts that can help you get the most out of your bidding experience:

- **OPTION 1** Expanded View with Sidebar
- OPTION 2 Condensed View with Sidebar
- OPTION 3 Condensed View 🔘

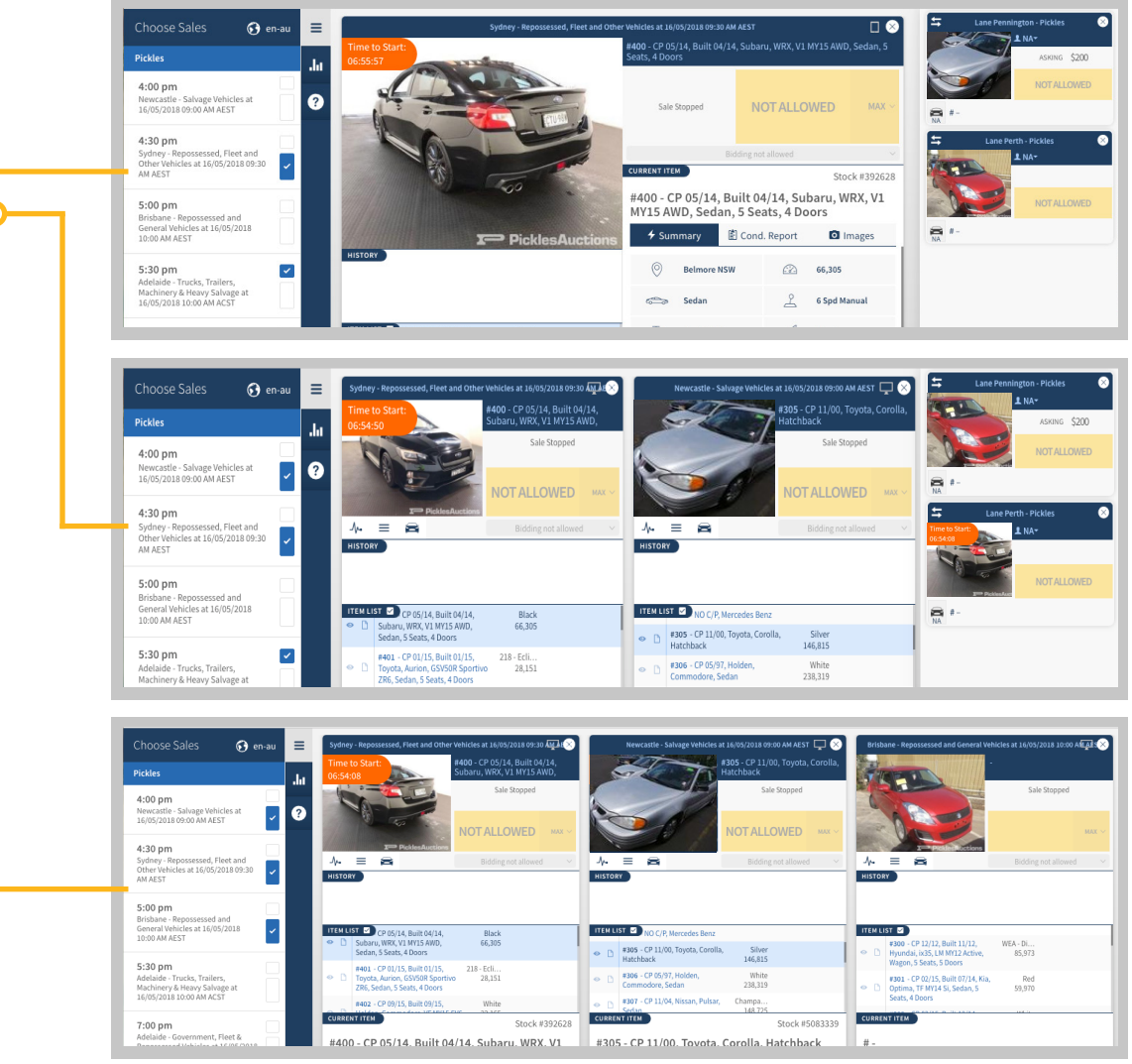

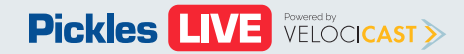

# **Tips and Tricks - Continued**

(?) If you are wanting to review this training material while participating online at a live event click on this icon to open up this PDF.

**Screen Zoom** -Is your screen too large or too small? You can **ZOOM IN OR OUT** by pressing and holding control (PC) command (Apple) while at the same time pressing '+' (zoom in) or '-' (zoom out) or '0' (return to 100%).

**Using Multiple Screens** - Want to bid using multiple screens? No problem. Here's what you need to do:

- Chrome, Internet Explorer, and Microsoft
   Edge Browsers Log in to Pickles Live
   then right-click the tab where you have
   Pickles Live open and choose DUPLICATE
   to create a duplicate tab. Drag the new
   tab onto your second screen and you are
   ready to go.
- Firefox and Safari Browsers Log in to Pickles Live and add a new tab. Copy the web address from your first tab into your second tab and click enter. Drag the new tab onto your second screen and you are ready to go.

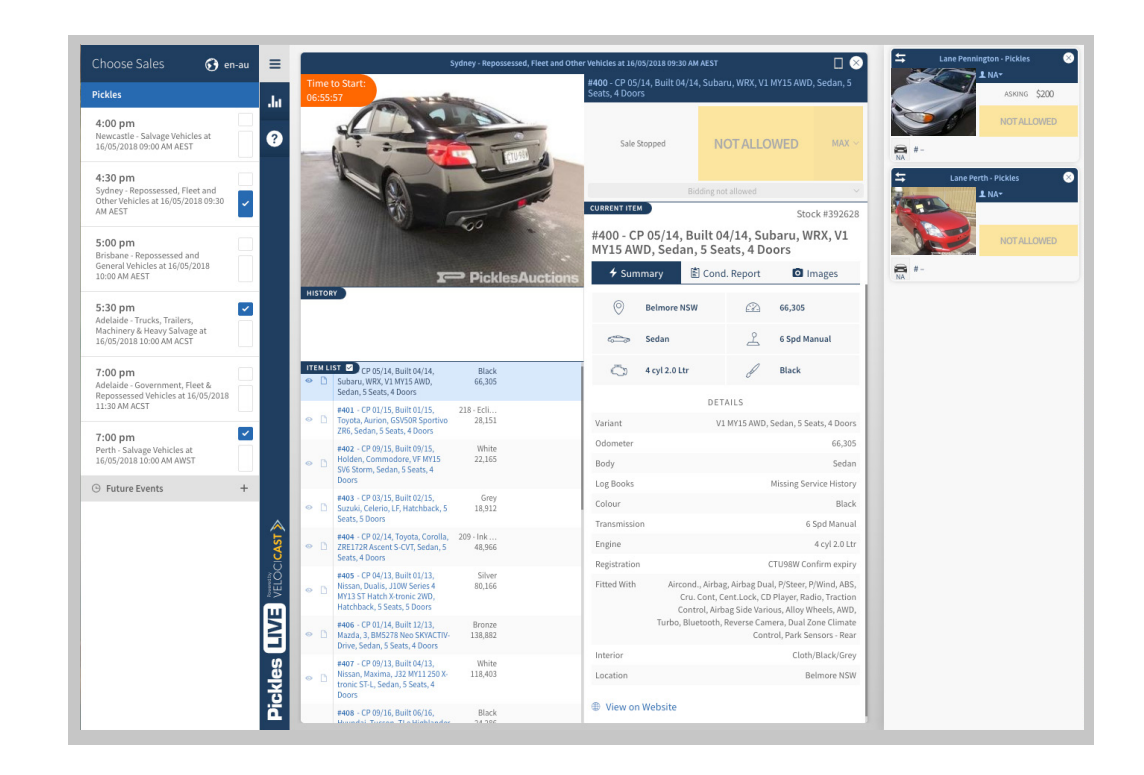

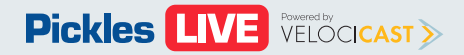